# **PROFIBUS Configuration for Moxa MGate 5101-PBM-MN and Siemens S7-1200**

Moxa Technical Support Team <u>support@moxa.com</u>

# Contents

| 1. | Int | roduction                                           | 2  |
|----|-----|-----------------------------------------------------|----|
| 2. | Ap  | plicable Products                                   | 2  |
| 3. | Sys | stem Requirements                                   | 2  |
| 4. | Sys | stem Overview                                       | 3  |
| 5. | PL  | C Configuration                                     | 4  |
| 5  | .1. | Create a new project                                | 4  |
| 5  | .2. | Create a PROFIBUS slave device                      | 5  |
| 6. | Mo  | xa's PROFIBUS device configuration                  | 8  |
| 6  | .1. | Install the GSD file                                | 8  |
| 6  | .2. | Device configuration with MGate Manager             | 9  |
| 7. | Со  | mmunication Test 1                                  | 1  |
| 7  | .1. | Execute Modbus Poll as the Modbus TCP master device | .1 |
| 7  | .2. | Modifying and monitoring I/O data1                  | .2 |

© 2013 Moxa Inc.

Released on January 3, 2013

#### About Moxa

Moxa manufactures one of the world's leading brands of device networking solutions. Products include serial boards, USB-to-serial hubs, media converters, device servers, embedded computers, Ethernet I/O servers, terminal servers, Modbus gateways, industrial switches, and Ethernet-to-fiber converters. Our products are key components of many networking applications, including industrial automation, manufacturing, POS, and medical treatment facilities.

#### How to Contact Moxa

| Tel: | +886-2-8919-1230 | Web: www.moxa.com    |
|------|------------------|----------------------|
| Fax: | +886-2-8919-1231 | Email: info@moxa.com |

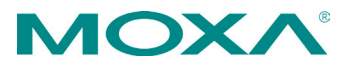

# **1. Introduction**

This tech note describes how to configure a Moxa MGate device as a PROFIBUS DP master to connect to a Siemens S7-1200 PLC as a PROFIBUS DP slave. We illustrate the procedure by configuring data for one word input and one word output.

# 2. Applicable Products

| Product Line      | Model Name            |
|-------------------|-----------------------|
| MGate 5000 series | MGate 5101-PBM-MN     |
|                   | MGate 5101I-PBM-MN    |
|                   | MGate 5101-PBM-MN -T  |
|                   | MGate 5101I-PBM-MN -T |

# **3. System Requirements**

| Description                               | Model/File Name     | Version |
|-------------------------------------------|---------------------|---------|
| Siemens S7-1200 PLC                       | CPU 1212C AC/DC/Rly | 2.0     |
| Siemens S7-1200 PROFIBUS module           | CM 1242-5           | 1.0     |
| Siemens PLC programming software          | TIA Portal V11      |         |
| Moxa PROFIBUS DP master to Modbus TCP     | MGate 5101-PBM-MN   | 1.0     |
| gateway                                   |                     |         |
| GSD file for Siemens S7-1200 DP slave     | SI01818E.GSD        | 1.0     |
| Software utility to configure Moxa device | MGate Manager       | 1.6     |
| Modbus TCP master software                | Modbus Poll         | 3.60a   |

# **4. System Overview**

In this document, the MGate 5101-PBM-MN is used as an example. The system architecture is shown below.

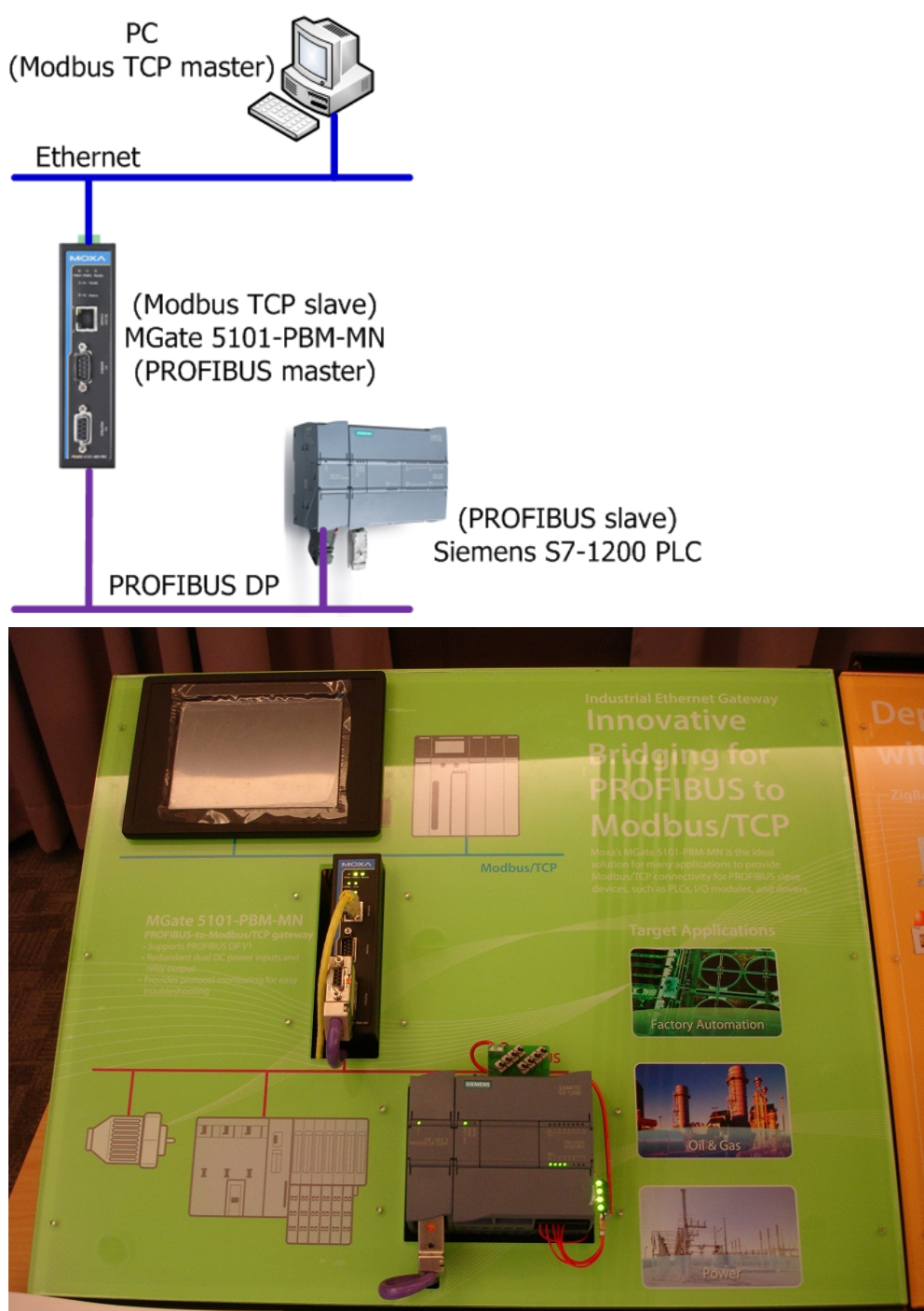

Copyright  $\ensuremath{\mathbb{C}}$  2013 Moxa Inc.

# **5. PLC Configuration**

#### 5.1. Create a new project

5.1.1. Start TIA Portal V11 and create a new project by selecting **Project** → **New**. and then assign a name to this project. In this example, we use "Project01" as the project name.

| VA Siem | ens     |      |        |        |          |
|---------|---------|------|--------|--------|----------|
| Project | Edit    | View | Insert | Online | Options  |
| 🍄 New   | -       |      |        |        |          |
| 📑 Open  |         |      |        |        | Ctrl+O   |
| Migra   | te proj | ect  |        |        |          |
| Close   |         |      |        |        | Ctrl+W   |
| 📕 Save  |         |      |        |        | Ctrl+S   |
| Save    | as      |      |        | Ctrl+  | ⊦Shift+S |
| Delet   | e proje | ct   |        |        | Ctrl+E   |

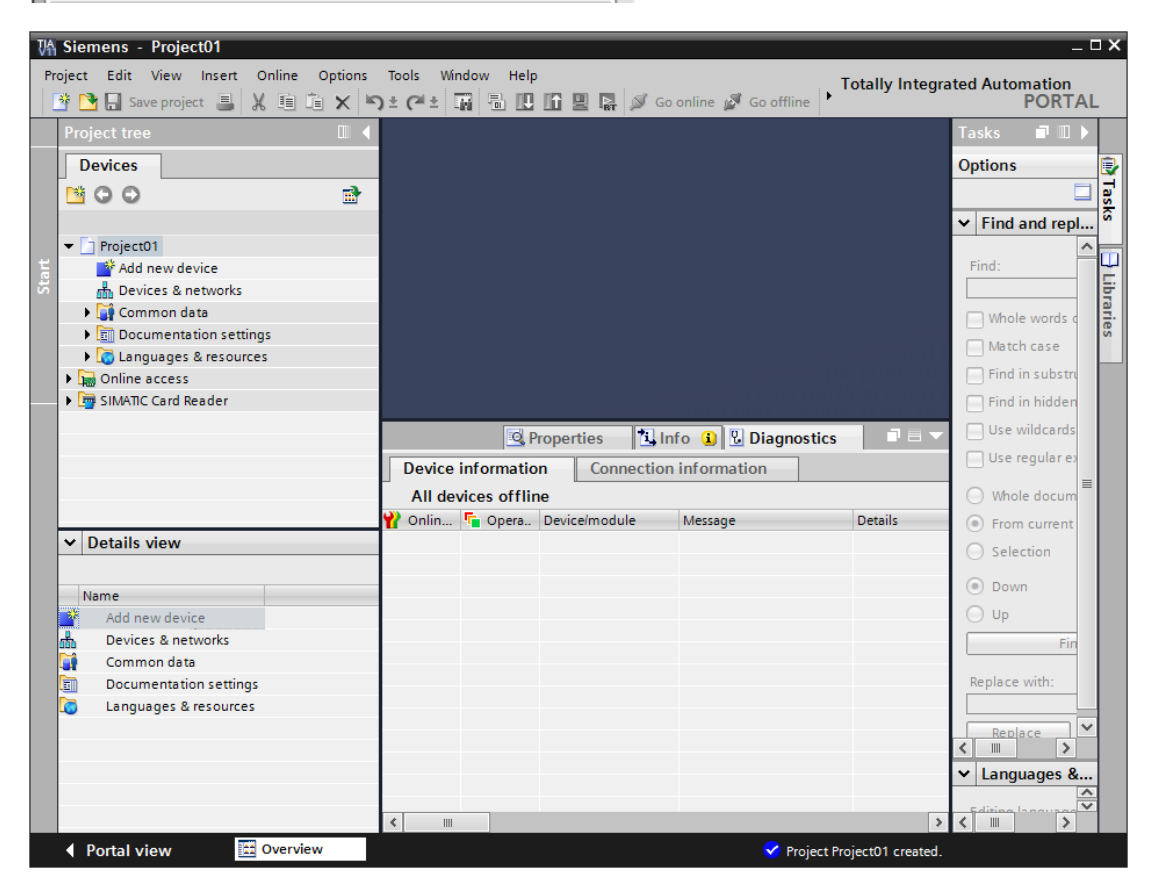

#### 5.2. Create a PROFIBUS slave device

5.2.1. Double click on Devices & networks and select the proper device in the Catalog window. In this example, we choose the S7-1200 CPU 1212C and the PROFIBUS slave module, CM 1242-5.

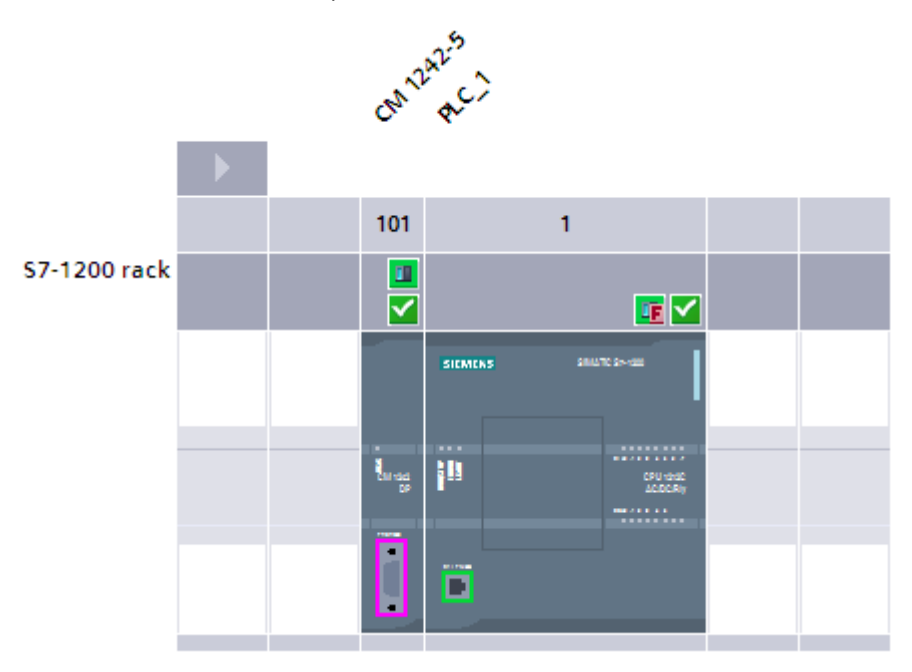

5.2.2. Click on the CM 1242-5 module to carry out detailed configurations. 5.2.2.1. Assign a PROFIBUS address:

| PROFIBUS interface (X1)                   |                          | 🔍 Properties     | 🗓 Info 😩 🖳 Diagnostics |  |
|-------------------------------------------|--------------------------|------------------|------------------------|--|
| General                                   |                          |                  |                        |  |
| General<br>PROFIBUS address               | PROFIBUS address         |                  |                        |  |
| <ul> <li>Operating mode</li> </ul>        | Interface networked with | th               |                        |  |
| <ul> <li>I-slave communication</li> </ul> |                          |                  |                        |  |
| Input                                     | Sub                      | onet: PROFIBUS_1 |                        |  |
| Output                                    |                          | Add nev          | w subnet               |  |
| Hardware identifier                       |                          |                  |                        |  |
|                                           | Parameters               |                  |                        |  |
|                                           | Add                      | ress: 2          | -                      |  |
|                                           | Highest add              | ress: 126        | <b>-</b>               |  |
|                                           | Transmission sp          | eed: 1.5 Mbps    | <b>*</b>               |  |

5.2.2.2. Add I/O modules:

| General                                 |           |                    |      |                |          |               |        |              |
|-----------------------------------------|-----------|--------------------|------|----------------|----------|---------------|--------|--------------|
| General<br>PROFIBUS address             | I-slave o | communication      |      |                |          |               |        |              |
| Operating mode     Islave communication | Trans     | fer areas          |      |                |          |               |        |              |
| Hardware identifier                     |           | . Transfer area    | Туре | Master address | +        | Slave address | Length | Consistency  |
|                                         | 1         | Input              | MS   |                | <b>→</b> | 112           | 1 Word | Total length |
|                                         | 2         | Output             | MS   |                | ÷        | Q 12          | 1 Word | Total length |
|                                         | 3         | <add new=""></add> |      |                |          | -             |        |              |
|                                         |           |                    |      |                |          |               |        |              |

- 5.2.3. Next, you can compile and download this project to the S7-1200, and then click Go Online to run above settings on the S7-1200.
  - 5.2.3.1. **Edit**  $\rightarrow$  **Compile**:

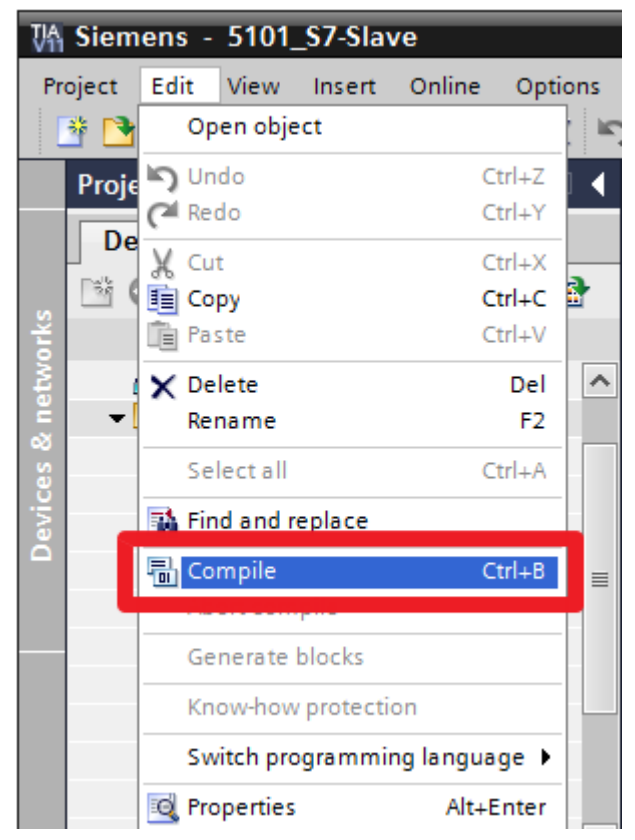

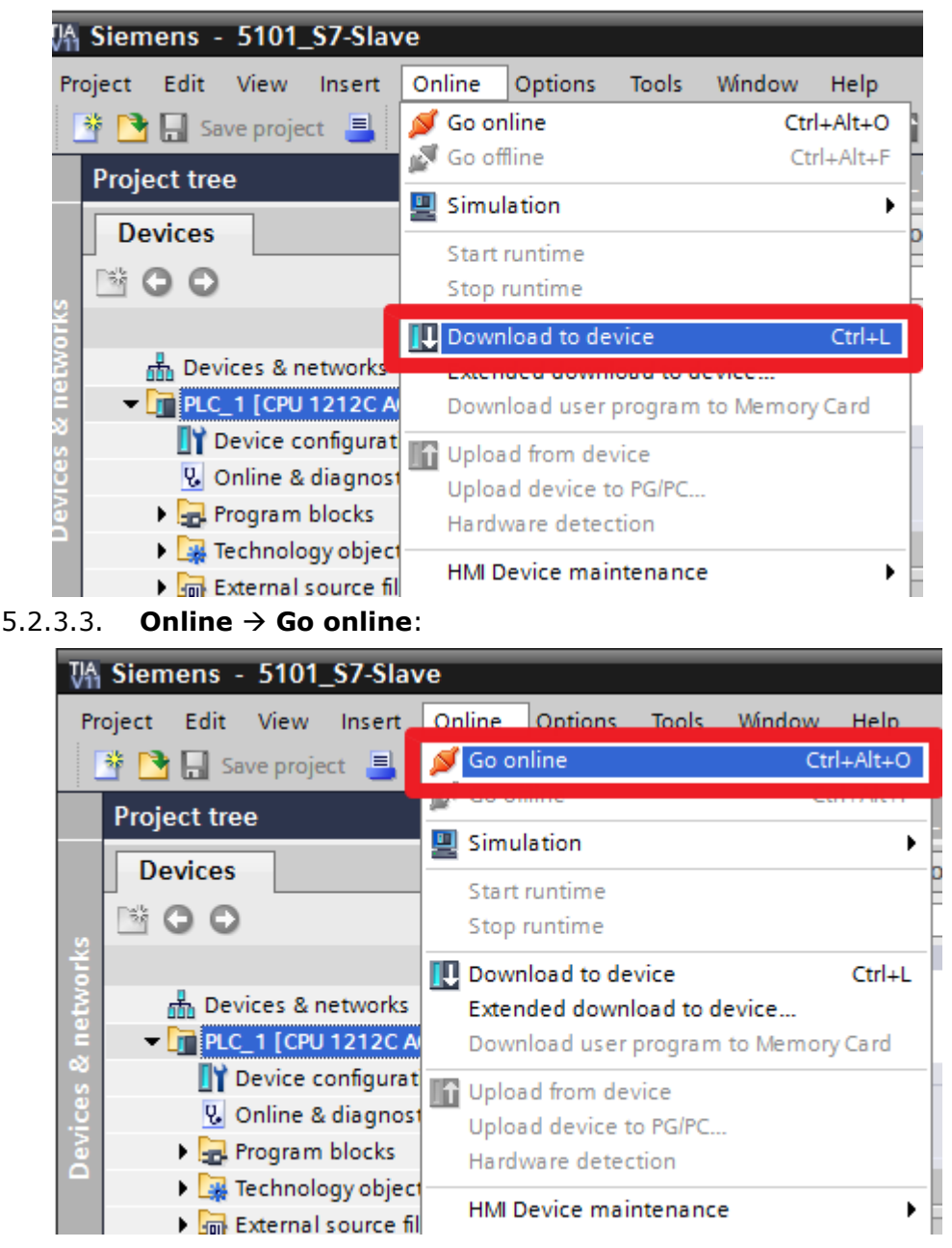

#### 5.2.3.2. Online → Download to device:

# 6. Moxa's PROFIBUS device configuration

#### 6.1. Install the GSD file

Before configuring the Moxa MGate 5101-PBM-MN, first install the relevant GSD file of the PROFIBUS slave device to allow the MGate 5101-PBM-MN to recognize the device.

6.1.1. Run MGate Manager and then click the **GSD Management** button to install the GSD file.

| n | e GSL   | J file.           |                   |               |
|---|---------|-------------------|-------------------|---------------|
| e | MGate   | Manager           |                   |               |
|   |         | 1                 |                   |               |
|   | No.     | Name              | Model             | MAC Address   |
|   | 01      | MGate 5101_229    | MGate 5101-PBM-MN | 00:90:E8:00:0 |
|   |         |                   |                   |               |
|   |         |                   |                   |               |
|   |         |                   |                   |               |
|   | _ Devi  | ce Identification | Device Fun        | ction         |
|   | [······ |                   |                   | 1             |
|   |         | Search            | Conf              | iguration     |
|   |         |                   |                   |               |
|   |         | Locate            | Loos              | Dofoult       |
|   |         | 200000            | LUau              |               |
|   |         |                   |                   |               |
|   |         |                   |                   |               |
|   |         | Language          | GSD M             | anagement     |
|   |         | cangaage          | 0.00114           | anagement     |

Click the  $\boldsymbol{Add}$  button to select the location of the GSD file.

| G | 5D Management |        |          | ×      |
|---|---------------|--------|----------|--------|
|   | Name          | Vendor | Filename |        |
|   |               |        |          | Add    |
|   |               |        |          | Remove |
|   |               |        |          |        |
|   |               |        |          |        |
|   |               |        |          |        |
|   |               |        |          |        |
|   |               |        |          |        |

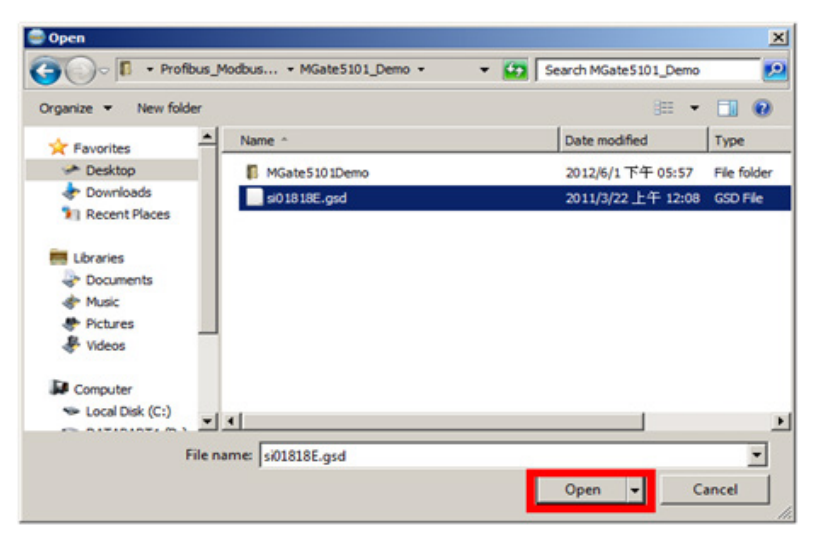

Select the GSD file and then click the **Open** button to install it.

#### 6.2. Device configuration with MGate Manager

6.2.1. Start MGate Manager and then **Search** for Moxa MGate 5101-PBM-MN.

| MGa | te Manager           |       |             |             |
|-----|----------------------|-------|-------------|-------------|
| No. | Name                 | Model |             | MAC Address |
|     |                      |       |             |             |
|     |                      |       |             |             |
| ۳D  | evice Identification | -     | Device Fund | tion        |
|     | Search               |       | Confi       | guration    |
|     |                      |       |             |             |
|     | Locate               |       | Load        | Default     |
|     |                      | 1     |             |             |

6.2.2. Select the target device and click the **Configuration** button to configure it.

|                                           |                   |                                     |                     |                                 | -                      |  |
|-------------------------------------------|-------------------|-------------------------------------|---------------------|---------------------------------|------------------------|--|
| . MGate 5101_50006                        | MGate 5101-PBM-MN | 00:90:E8:33:FF:FF                   | 192.168.35.116      |                                 | Ver.1.0 Build 12082314 |  |
|                                           |                   |                                     |                     |                                 |                        |  |
|                                           |                   |                                     |                     |                                 |                        |  |
|                                           |                   |                                     |                     |                                 |                        |  |
|                                           |                   |                                     |                     |                                 |                        |  |
|                                           |                   |                                     |                     |                                 |                        |  |
| Device Identification                     | Device Fur        | nction                              |                     |                                 |                        |  |
| Device Identification<br>Search           | Device Fu         | nction                              | Monitor             | ProCOM Mappin                   | ig Import              |  |
| Device Identification<br>Search           | Device Fu         | nction                              | Monitor             | ProCOM Mappin                   | ig Import              |  |
| Device Identification<br>Search<br>Locate | Con               | nction<br>Infiguration              | Monitor<br>Diagnose | ProCOM Mappin<br>Upgrade Firmwa | g Import               |  |
| Device Identification<br>Search<br>Locate | Device Fu         | nction                              | Monitor<br>Diagnose | ProCOM Mappin                   | g Import               |  |
| Device Identification                     | Con               | nction<br>nfiguration<br>nd Default | Monitor<br>Diagnose | ProCOM Mappin                   | re Export              |  |

6.2.3. Select the "PROFIBUS" tab and click the **PROFIBUS Settings** button to start PROFIBUS configuration.

| figuration  |           |                      |                 |            |              |
|-------------|-----------|----------------------|-----------------|------------|--------------|
|             |           | -                    |                 | Modbus/TCP | OK<br>Cancel |
|             |           | MGa                  | ite 5101-PBM-MN | PROFIBUS   |              |
| asic Networ | k PROFIBL | JS Modbus System     | Vendor          |            |              |
|             | Master    | MOXA PROFIBUS master | Moxa Inc.       |            |              |
|             |           |                      |                 |            |              |
|             |           |                      |                 |            |              |
|             |           | PROF                 | FIBUS Settings  |            |              |

6.2.4. Select **PROFIBUS** → **AutoScan** or click the **AutoScan** button to enable the AutoScan function to scan the PROFIBUS slave device automatically.

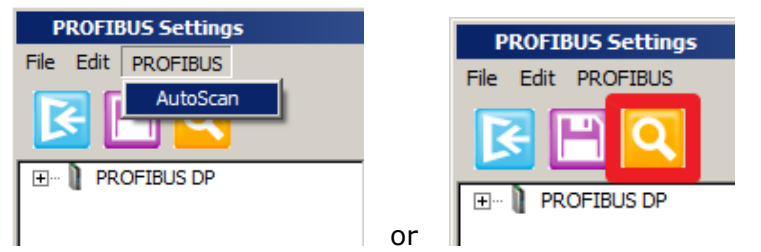

6.2.5. Check the appropriate checkbox to add the slave device to the PROFIBUS network:

| Dev | ice | connected to the network       |      |        |              |            |               |              |
|-----|-----|--------------------------------|------|--------|--------------|------------|---------------|--------------|
| F   | 7   | Device status                  | Addr | Ident  | Model name   | Vendor     | Module        | GSD file     |
| Г   |     | Master in bus configuration    | 1    | 0x0DF3 | Moxa PROFIBU | Moxa Inc.  | -             | MPBM0DF3.gsd |
| E   | 1   | Slave not in bus configuration | 2    | 0x818E | CM 1242-5    | SIEMENS AG | 1 Word Output | si01818E.gsd |
|     |     |                                |      |        |              |            | 1 Word Input  |              |
|     |     |                                |      |        |              |            |               |              |

Next, click the **OK** button. The MGate 5101-PBM-MN will complete the configuration for you.

6.2.6. After confirming that everything is correct, select File → Save to save the configuration and File → Exit to exit the "PROFIBUS Settings" window.

6.2.7. From the main window, click the **OK** button to save your modifications. The MGate 5101-PBM-MN will reboot, at which time the new configurations will be activated.

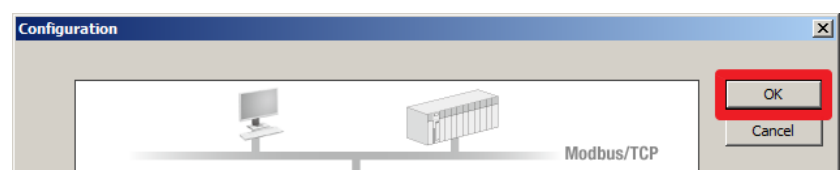

# 7. Communication Test

#### 7.1. Execute Modbus Poll as the Modbus TCP master device

7.1.1. Execute the Modbus Poll on the PC to simulate the Modbus TCP master to exchange data with the MGate 5101-PBM-MN.

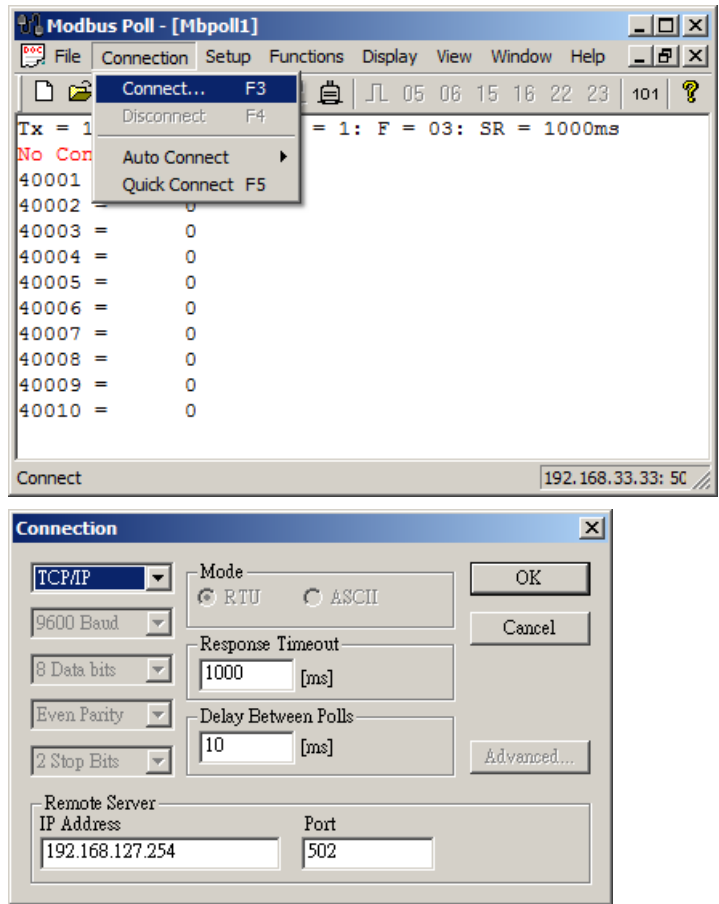

After the Modbus TCP connection is established, the application is ready.

#### 7.2. Modifying and monitoring I/O data

- 7.2.1. After making the above settings, the MGate device should work in a Modbus TCP / PROFIBUS environment. For example, we can use Modbus Poll to write or read data from the S7-1200 via the MGate 5101-PBM-MN.
- 7.2.2. Double click on the value of address 40001, input 0x1111, and then click the Send button to write the new value to the S7-1200. The value of the Input module should change automatically.

| Moo 🖞        | dbus Poll -        | Mbpol          | 11                                                     |                                             |                         |             |       |        |          |      |       | IX     |   |
|--------------|--------------------|----------------|--------------------------------------------------------|---------------------------------------------|-------------------------|-------------|-------|--------|----------|------|-------|--------|---|
| ile C        | onnection          | Setup          | Function                                               | is Display                                  | View                    | v W         | /indo | w ł    | Help     |      |       |        |   |
| D 🛛          | ž 🛛 🖨              | $ \mathbf{X} $ |                                                        | Цġ Л                                        | 05                      | 06          | 15    | 16     | 22 3     | 23   | 101   | ?      |   |
| 🔁 Mb         | poll1 N            | /rite Si       | ingle Reg                                              | jister                                      |                         |             |       | x      | Þ×       |      |       |        |   |
| (x =         | 4122:              | Slave I        | ID: 1                                                  |                                             |                         | <u>S</u> er | ıd    |        | 100      |      |       |        |   |
| 1000<br>1000 | 1 =<br>2 =         | Addre          | ss: 1                                                  |                                             |                         | Can         | cel   |        |          |      |       |        |   |
| 1000<br>1000 | 3 =<br>4 =         | Value:         | 1                                                      | 111                                         |                         |             |       |        |          |      |       |        |   |
| r Help       | 5 =<br>, press F1. | For Edi        | Function –<br>16: Write s<br>6: Write n<br>t, double ( | ingle regist<br>nultiple reg<br>dick on a v | er<br>risters<br>ralue. |             |       |        | 192.10   | 68.3 | 3.41: | 50 //, |   |
| i            | Name               |                | Address                                                | Dis                                         | play for                | mat         | N     | Ionito | or value | _    | orce  | value  | F |
|              | "Input":P          |                | %IW1:P                                                 | DE                                          | C_unsig                 | ned         | 0     | )      |          |      |       |        | E |
| F            | "Output":P         |                | %QW1:P                                                 | DE                                          | C_unsig                 | ned         | - 7   | ð      | -        | -    | 0     |        |   |
|              |                    |                | <add new=""></add>                                     |                                             |                         |             |       |        |          |      |       |        | E |
| o F,⊳<br>i   | F. Name            | ì              | Address                                                | Dis                                         | play for                | mat         | N     | Ionito | or value |      | Force | value  | F |
|              | "Input":P          |                | %IW1:P                                                 | DE                                          | C_unsig                 | ned         | 1     | 111    |          |      |       |        |   |
| E            | "Output":P         |                | %QW1:P                                                 | DE                                          | C_unsig                 | ned         | - (   | 0      |          |      | 0     |        |   |
|              |                    |                | and the set of the set of                              |                                             |                         |             |       |        |          |      |       |        |   |

7.2.3. Input 0x2222 in the **Force value** column in TIA Portal V11and click the

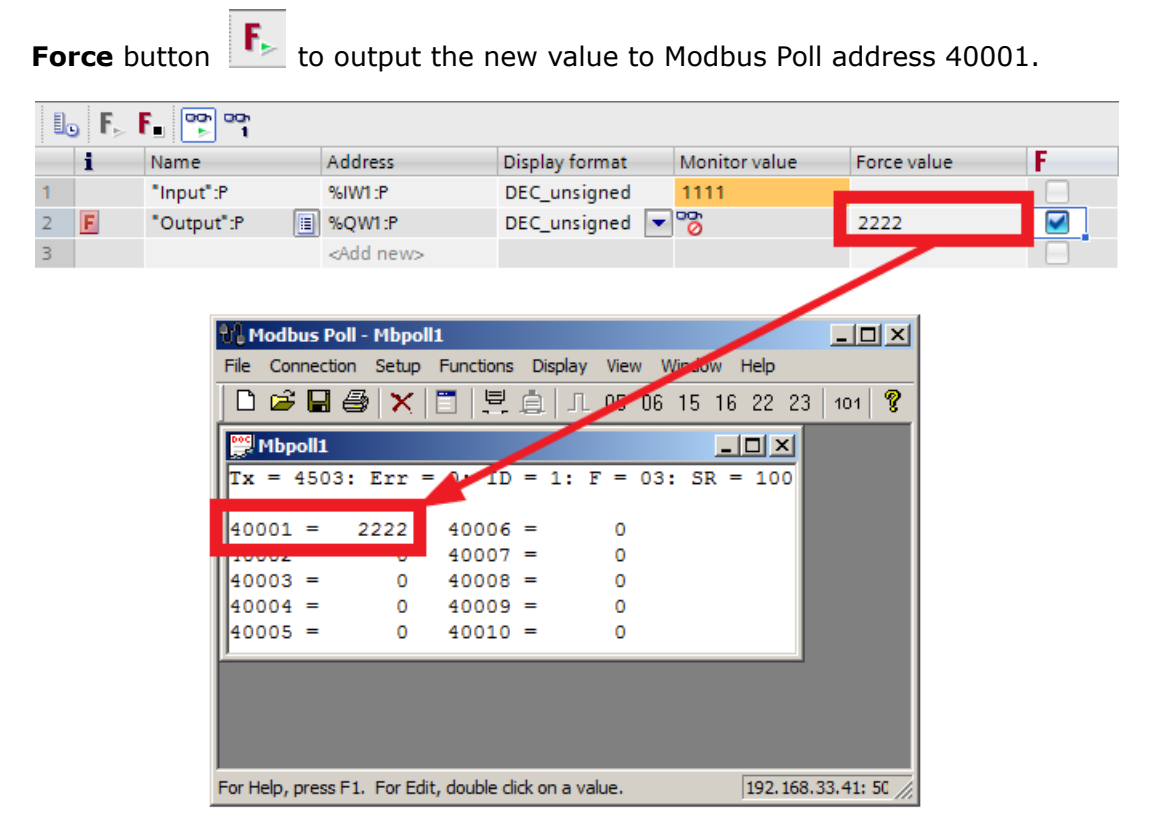

The above test confirms that the MGate 5101-PBM-MN will poll the PROFIBUS slave device regularly.